## Closing a Job Posting to stop applicants from applying

After you have hired all of your students for your job you can close the job by following the steps below. Please make sure all of your hiring for the academic year has taken place first. All job offers must be completed before you should perform this action.

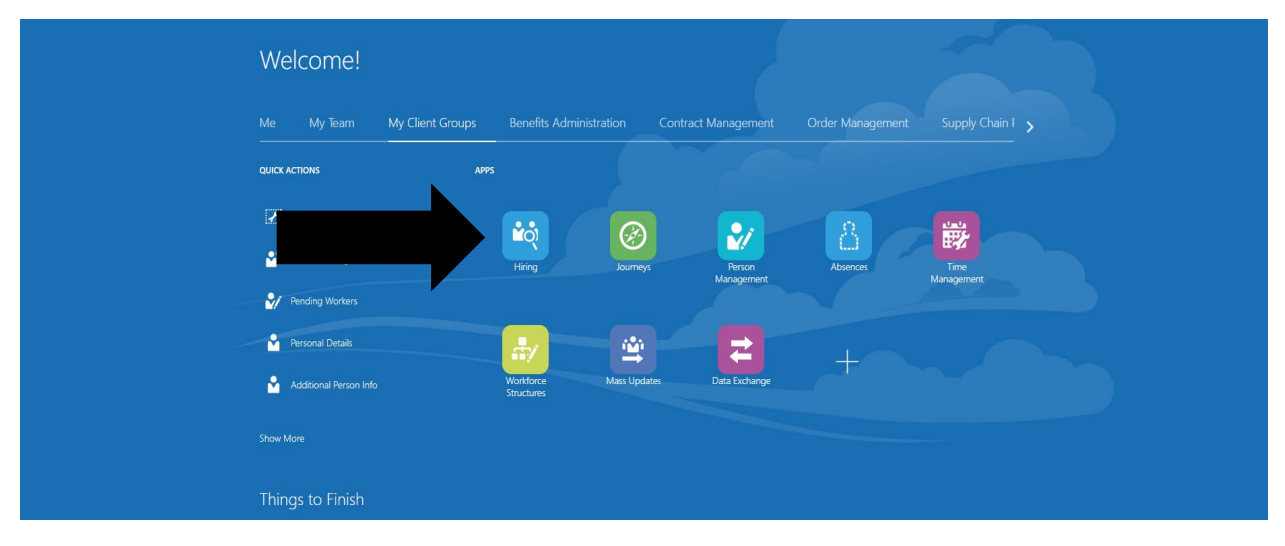

At you home page select the Hiring tile.

This should bring you to all of your job requisitions. See below.

| Job Requisitions |                                                                                                    |                                 |  |
|------------------|----------------------------------------------------------------------------------------------------|---------------------------------|--|
|                  | Saratoga Springs, NY, United States                                                                          |                                 |  |
|                  | SW-Community Assistant (1434)<br>Draft - In Progress<br>Standard<br>Saratoga Springs, NY, United States      | Applications: 0<br>Prospects: 0 |  |
|                  | SW-Communications Assistant (1433)<br>Draft - In Progress<br>Standard<br>Saratoga Springs, NY, United States | Applications: 0<br>Prospects: 0 |  |
|                  | SW-Academic Shop Assistant (1432)<br>Draft - In Progress<br>Standard<br>Saratoga Springs, NY, United States  | Applications: 0<br>Prospects: 0 |  |
|                  | SW-Soccer Intramural Official (1431)<br>Open - Posted<br>Standard<br>Saratoga Springs, NY, United States     | Applications: 2<br>Prospects: 0 |  |
|                  | SW-Dining Services Intern (1430) Open - Posted Standard Saratoga Springs. NV, United States                  | Applications: 9<br>Prospects: 0 |  |
|                  | SW-Dining Services (1425)<br>Open - Posted<br>Standard<br>Saratoga Springs, NV, United States                | Applications: 1<br>Prospects: 0 |  |

Find the job you wish to close for the academic year and click on that job.

It will bring you to this screen below.

| 430            |                                                         |                          |                                             |                               |                         | Action |
|----------------|---------------------------------------------------------|--------------------------|---------------------------------------------|-------------------------------|-------------------------|--------|
| I <del>¢</del> |                                                         |                          |                                             |                               |                         |        |
| Overview       | 2<br>New - To be Reviewed                               | 9<br>Active Applications | 0<br>Hires                                  | 0<br>Unconfirmed Applications | O<br>Referred Prospects |        |
| Details        |                                                         |                          |                                             |                               |                         |        |
| Job Formatting | Key Highlights                                          |                          |                                             |                               |                         |        |
| •              | Requisition Status<br>Open - Posted<br>Requisition Type |                          | Recruiter<br>Karlene Kunig<br>Recruiting Ty | giel                          |                         |        |
| F Interactions | Standard<br>Requisition Number                          |                          | Student<br>Location                         |                               |                         |        |
| Interviews     | Hiring Manager<br>Emily DeLorenzo                       |                          | Saratoga Spr                                | ings, N1, United States       |                         |        |
| Feedback       |                                                         |                          |                                             |                               |                         |        |
| Progress       |                                                         |                          |                                             |                               |                         |        |

If you would like to close this job, click on the actions choice and a drop down box should appear.

| ر SW-Dining Se    | ervices Intern: Overview                   |                     |                            |                                                 |                    | Actions 🔻                 |
|-------------------|--------------------------------------------|---------------------|----------------------------|-------------------------------------------------|--------------------|---------------------------|
| 1430              |                                            |                     |                            |                                                 |                    | Fill Job Requisition      |
|                   |                                            |                     |                            |                                                 |                    | Preview Job Requisition   |
| l←                |                                            |                     |                            |                                                 |                    | Translate Job Requisition |
|                   | 2                                          | 9                   | 0                          | 0                                               | 0                  | Send Message to learn     |
| Uter View         | New - To be Reviewed                       | Active Applications | Hires                      | Unconfirmed Applications                        | Referred Prospects | Cancel Job Requisition    |
| Details           |                                            |                     |                            |                                                 |                    |                           |
|                   |                                            |                     |                            |                                                 |                    |                           |
| Job Formatting    | Key Highlights                             |                     |                            |                                                 |                    |                           |
| ●                 | <b>Requisition Status</b><br>Open - Posted |                     | Recruiter<br>Karlene Kunig | giel                                            |                    |                           |
| Fact Interactions | Requisition Type<br>Standard               |                     | Recruiting Ty<br>Student   | pe                                              |                    |                           |
| Interviews        | Requisition Number<br>1430                 |                     | Location<br>Saratoga Spri  | Location<br>Saratoga Springs, NY, United States |                    |                           |
|                   | Hiring Manager                             |                     |                            |                                                 |                    |                           |
| Eeedback          | Emily DeLorenzo                            |                     |                            |                                                 |                    |                           |
|                   |                                            |                     |                            |                                                 |                    |                           |
| Progress          |                                            |                     |                            |                                                 |                    |                           |
|                   |                                            |                     |                            |                                                 |                    |                           |

Select Fill Job Requisition and a pop-up box similar to what is shown below should appear.

| SW-Dining Services Intern | n: Overview                                                                               |                                               |                              |                               |                         | Actions |
|---------------------------|-------------------------------------------------------------------------------------------|-----------------------------------------------|------------------------------|-------------------------------|-------------------------|---------|
| I¢                        | 2<br>New - To be Reviewed                                                                 | 9<br>Active Applications                      | 0<br>Hires                   | 0<br>Unconfirmed Applications | O<br>Referred Prospects |         |
| Details                   | Key Highlights                                                                            | Warning<br>You're about to fill the job requi | sition SW-Dining Services In | ×                             |                         |         |
| • E Posting               | Requisition Status<br>Open - Posted<br>Requisition Type<br>Standard<br>Requisition Number | (1430). Do you want to continu                | e?<br>Yes                    | No                            |                         |         |
| Interviews                | 1430<br>Hiring Manager<br>Emily DeLorenzo                                                 |                                               |                              | Ştates                        |                         |         |
| Progress                  |                                                                                           |                                               |                              |                               |                         |         |

Click on yes and you should get another pop-up box that appears and says that the job requisition has been filled.